## How to: Register on RAMP - Players

- 1. Access the Registration Portal (<u>https://www.rampregistrations.com/login?v3=def01252b2</u>)
- 2. Create an Account or Login
  - a. Create an Account:
    - i. Input email address
    - ii. Create password
    - iii. Click "Create Account"
  - b. Login Using Email and Password
- 3. How to Create Account Members (Players)
  - a. Select My Account Members
  - b. Select Add an Account Member
  - c. Fill in the required fields
  - d. Click Submit
- 4. Click Register Participant
  - a. Choose Participant from List
  - b. Choose Division (Age/Gender)
  - c. Choose Package from that Division (ex U9 Indoor Season, U11 Preseason Camp)
  - d. Choose Parent/Guardian/Emergency Contact
  - e. Add a second Parent, if you'd like
  - f. Complete Questions
- 5. Confirm Details
- 6. Choose Payment Type
- 7. Submit Registration